## Setting Your Default PACER Login in CM/ECF

- 1. Log into CM/ECF using the attorney's unique CM/ECF login and password.
- 2. Click on **Query** on the blue menu bar so the following **PACER Login** screen appears:

| PACER Login                                                                                                    |
|----------------------------------------------------------------------------------------------------|
| Instructions<br>Enter your PACER login and password. If you do not have a PACER login, you may register<br>online at http://www.pacer.gov. If you have a CM/ECF filer login and password, and would like<br>to automatically log in to PACER each time you log in as a filer, check the box below.                     |
| ☐ Make this my default PACER login<br>After checking this box, you will only need to use your CW/ECF login and password, either for<br>electronic filing or for viewing documents via PACER.                                                                                                    |
| Authentication                                                                                                    |
| Login:                                                                                                    |
| Password:                                                                                                    |
| Client code:                                                                                                    |
| Login Reset                                                                                                    |
| Notice<br>An access fee of \$0.10 per page or \$2.40 per document with an audio attachment, as approved by the Judicial Conference of the<br>United States, will be assessed for access to this service. For more information about CMECF, <u>click here</u> or contact the PACER<br>Service Center at (800) 676-6856. |

3. Check the **Make this my default PACER login** box, enter the Login and Password (and client code if desired) for the attorney's upgraded PACER account and click the **Login** button.

| PACER Login                                                                                                    |
|----------------------------------------------------------------------------------------------------|
| Instructions<br>Enter your PACER login and password. If you do not have a PACER login, you may register<br>online at <u>http://www.pacer.gov</u> . If you have a CM/ECF filer login and password, and would like<br>to automatically log in to PACER each time you log in as a filer, check the box below.              |
| Make this my default PACER login<br>After checking this box, you will only need to use your CM/ECF login and password, either for<br>electronic filing or for viewing documents via PACER.                                                                                                    |
| Authentication                                                                                                    |
| Password:                                                                                                    |
| Login Res et                                                                                                    |
| Notice<br>An access fee of \$0.10 per page or \$2.40 per document with an audio attachment, as approved by the Judicial Conference of the<br>United States, will be assessed for access to this service. For more information about CM/ECF, <u>click here</u> or contact the PACER<br>Service Center at (800) 676-6856. |

The attorney's default PACER login is now set in CM/ECF.

## Using the Change PACER Exemption Status Utility and the Toggle Feature in CM/ECF to Access Your Fee Exempt PACER Account

1. After logging into CM/ECF and setting the attorney's default PACER login, click on <u>U</u>tilities on the blue menu bar and click on the Change PACER Exemption Status utility located under YOUR ACCOUNT.

| YOUR ACCOUNT                        | M ISCELLANE OUS   | SYSTEM ADMIN                |
|-------------------------------------|-------------------|-----------------------------|
| ECF Login                           | Court Information | Review Announcement Notices |
| Maintain Your Account               | Legal Research    |                             |
| Maintain Your E-mail                | Mailings          |                             |
| Maintain Your Password              | Verify a Document |                             |
| View Your Transaction Log           | -                 |                             |
| Links to Other Courts               |                   |                             |
| Change Client Code                  |                   |                             |
| PACER Case Locator (National Index) |                   |                             |
| Change Your PACER Login             | -                 |                             |
| Change PACER Exemption Status       |                   |                             |
| Review Billing History              |                   |                             |
| Show PACER Account                  |                   |                             |
| Remove Default PACER Account        |                   |                             |

2. The following **Change PACER Exemption Status** screen appears. The attorney's current PACER fee exemption status is reflected on this screen. You can toggle between fee exempt and non-fee exempt by clicking on the **CJA** radio button or the **Not Exempt** radio button and then clicking the **Submit** button.

| Change PACER Exem           | ption Status                    |
|-----------------------------|---------------------------------|
| Current PACER Exemption Sta | atus: Not Exempt                |
| Change PACER status to:     | <ul> <li>Not Exempt</li> </ul>  |
|                             | ○ CJA                           |
|                             | <ul> <li>Court Order</li> </ul> |
|                             |                                 |
| Submit Clear                |                                 |

When you are returned to the main **Query** screen, you will see a **red** visual indicator at the bottom of the screen reflecting the attorney's current PACER fee exemption status.

| WARNING: S<br>on PACER                   | Search results from this screen are NOT sub<br>charges. Please be as specific as possible wit                                                                    | ject to the 30 page limit<br>th your search criteria. |
|------------------------------------------|----------------------------------------------------------------------------------------------------|-------------------------------------------------------|
| Search Clues                             |                                                                                                    | Mobile Query                                          |
| Case Number                              |                                                                                                    |                                                       |
|                                          | or search by                                                                                                    |                                                       |
| Case Status:                             | Open OClosed OAll                                                                                                    |                                                       |
| Filed Date                               | to                                                                                                    |                                                       |
| Last Entry Date                          | to                                                                                                    |                                                       |
| Nature of Suit                           | 110 (Contract: Ins urance)<br>120 (Contract: Marine)<br>130 (Contract: Miller Act)                                                                               | ¢                                                     |
| Cause of Action                          | 02:0431 (02:431 Fed. Election Commission: Failure Enforce C)<br>02:0437 (02:437 Federal Election Commission)<br>05:0075 (05:75(2) Contract - Reduction in Grade) | ¢                                                     |
| Last/Business Name                       | Exact matches only                                                                                                    |                                                       |
| First Name                               | Middle Name                                                                                                    |                                                       |
| Туре                                     | <b>~</b>                                                                                                    |                                                       |
| Run Query Clear PACE R fee: E xempt      | : CJA Change                                                                                                    |                                                       |
|                                          |                                                                                                    |                                                       |
| <b>Query</b><br>WARNING: S<br>on PACER c | earch results from this screen are NOT subje<br>harges. Please be as specific as possible with                                                                   | ect to the 30 page limit<br>your search criteria.     |
|                                          |                                                                                                    | Mahila Querr                                          |

| earch Clues        |                                                                                                    | Mobile ( | Query |
|--------------------|----------------------------------------------------------------------------------------------------|----------|-------|
| Case Number        |                                                                                                    |          |       |
|                    | or search by                                                                                                    |          |       |
| Case Status:       | ○Open ○Closed ○All                                                                                                    |          |       |
| Filed Date         | to                                                                                                    |          |       |
| Last Entry Date    | to                                                                                                    |          |       |
| Nature of Suit     | 110 (Contract: Ins urance)<br>120 (Contract: Marine)<br>130 (Contract: Miller Act)                                                                               |          | ¢     |
| Cause of Action    | 02:0431 (02:431 Fed. Election Commission: Failure Enforce C)<br>02:0437 (02:437 Federal Election Commission)<br>05:0075 (05:76(2) Contract - Reduction in Grade) | Ŷ        |       |
| Last/Business Name | Exact matches only                                                                                                    |          |       |
| First Name         | Middle Name                                                                                                    |          |       |
| Туре               | <b></b>                                                                                                    |          |       |
| Run Query Clear    | I                                                                                                    |          |       |
| ACT D.C. N. (T.    |                                                                                                    |          |       |

This **red** visual indicator also appears on the **Selection Criteria** page for applicable reports and on screens prior to viewing PDFs from document hyperlinks.

3. The <u>Change</u> link associated with the red visual indicator allows you to easily change the attorney's PACER fee exemption status. Clicking on the <u>Change</u> will route you to the Change PACER Exemption Status screen where you can toggle between fee exempt (CJA) status and non-fee exempt (Not Exempt) status. After you click on the Submit button, the red visual indicator will be updated to reflect the attorney's new PACER fee exemption status.

Reminder: Accessing documents on a fee exempt basis is closely monitored and inappropriate access by an attorney will result in the attorney's loss of PACER privileges.